| Task:           | Entering occurrences into CBISA                                                                                                    |                                                                                                    |                                                                                                    |
|-----------------|----------------------------------------------------------------------------------------------------|----------------------------------------------------------------------------------------------------|----------------------------------------------------------------------------------------------------|
| Revision Date:  | 9/16/21                                                                                                    | SWI Reference #:                                                                                                    |                                                                                                    |
| Description:    | Entering community benefit information into CBISA online software                                                                                                    |                                                                                                    |                                                                                                    |
| Responsibility: | CBISA users, department directors and other assigned designees                                                                                                    |                                                                                                    |                                                                                                    |
| Frequency:      | As needed                                                                                                    |                                                                                                    |                                                                                                    |
| Process Steps:  | <ol> <li>Open CBISA online<br/>go to Links on TBH<br/>displayed along th<br/>Bellevue Hospital,<br/>tbh_923 in the UR</li> <li>User Name<br/>Password</li> <li>Sign on. If you for<br/>your password and<br/>reset your password and<br/>reset your password</li> <li>Once logged in, lo<br/>you are in correct<br/>necessary.</li> </ol> | e at <u>https://www.cbis</u><br>I Intranet. Be sure Th<br>ie top of the screen. If<br>you may have used t<br>it tells CBISA which co<br>CBISA<br>The Bellevue Hospital<br>ease enter user name and pa<br>:<br>:<br>:<br>:<br>:<br>:<br>:<br>:<br>:<br>:<br>:<br>:<br>:<br>:<br>:<br>:<br>:<br>:<br>: | aonline.com/tbh 923 or<br>the Bellevue Hospital is<br>if it does not say The<br>he wrong link. The<br>ompany to open. |
|                 |                                                                                                    |                                                                                                    |                                                                                                    |

- 4. Be sure you have the Programs tab open. Along the left side of the screen you will see a list of community benefit programs that TBH provides. There is only one Program for each program that we do, but there may be many Occurrences for each Program.
- 5. You will be entering an Occurrence for a Program. Click on a Program from the list to highlight it, then click on the orange Occurrences for this Program box to open the Occurrences.

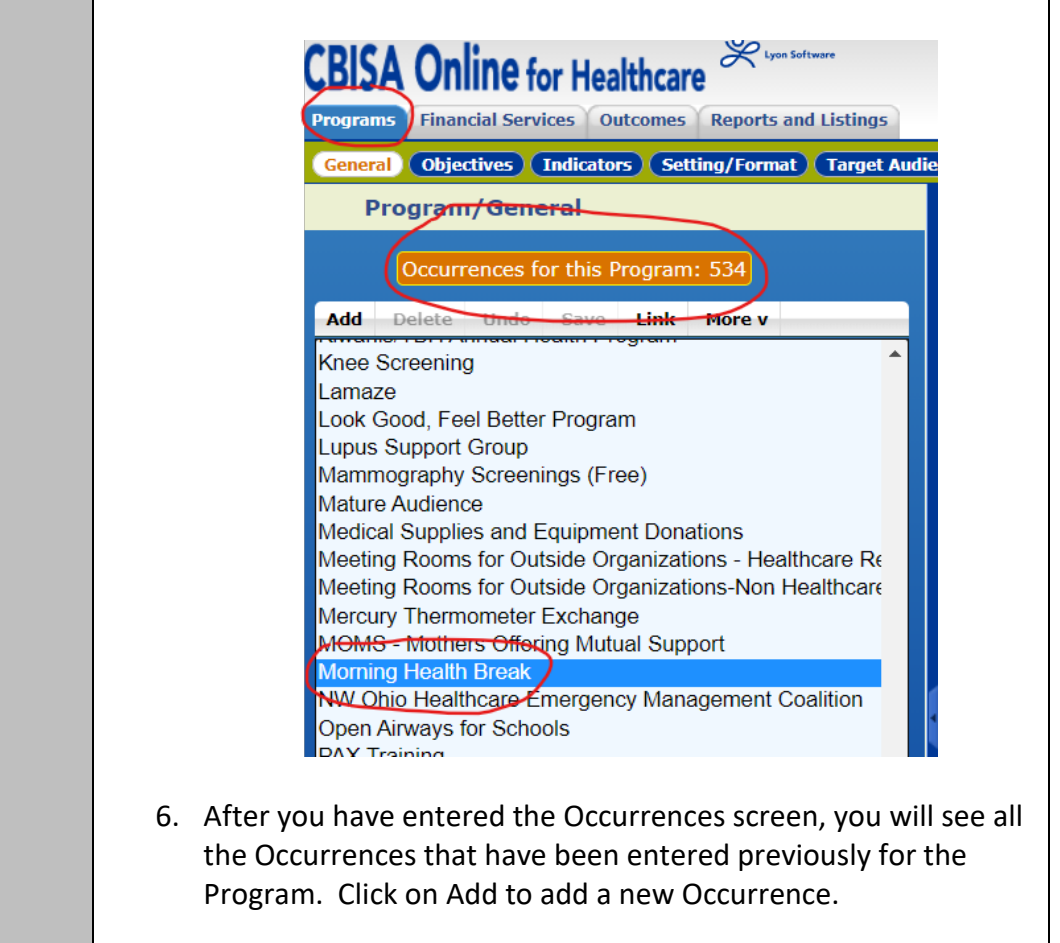

| <ul> <li>Program: Morning Health Break</li> <li>Cocurrence</li> <li>Program: Morning Health Break</li> <li>Of (21/2021 "Morning health break")</li> <li>Of (21/2021 "Morning health break")</li> <li>Of (21/2021</li></ul>                                                                                                    | orts and Listings     |
|----------------------------------------------------------------------------------------------------|-----------------------|
| Program: Morning Health Break!           Occurrence           With Type Program: Morning health break!           Of 21/2021 "Morning health break"           Of 21/2021 "Morning health break"           Of 21/2021 "Morning health break"           Of 21/2021 "Morning health break"           Of 21/2021 "Morning health break"           Of 21/2021 "Morning health break"           Of 21/2021 "Morning health break"           Of 21/2021 "Morning health break"           Of 20/3/2021 "Morning Health break"           Of 20/3/2021 "Morning Health break"           Of 20/3/2021 "Morning Health break"           Occurrence date as it will default to Januar year. Fill in the other fields as requested. the drop down to select your own departmen costs occurred. In the example below, Pat Education used their department to enter However, if you are Nutrition Services and this same event, or Lab entering test proce same event, you will select your department community Education. *See section about setting for students at the bottom of this           Wirrene Date:         1/12/201           Wirrene Date:         1/12/201           Wirrene Date:         1/12/201           Wirrene Date:         1/12/201           Wirrene Date:         1/12/201           Wirrene Date:         1/12/201           Wirrene Date:         1/12/201           Wirrene Date:         1/12/201           Wirrene Dat                                                                                                    |                       |
| <ul> <li>After selecting Add, you will get a blank Or the right. Be sure you are adding a new O overwriting an existing Occurrence.</li> <li>After selecting Add, you will get a blank Or the right. Be sure you are adding a new O overwriting an existing Occurrence.</li> <li>To enter a new Occurrence, you will need Occurrence date as it will default to Januar year. Fill in the other fields as requested. the drop down to select your own department costs occurred. In the example below, Pat Education used their department to enter However, if you are Nutrition Services and this same event, or Lab entering test processame event, you will select your department community Education. *See section about setting for students at the bottom of this</li> </ul>                                                                                                    |                       |
| <ul> <li>Cocurrence</li> <li>Delete Undo Save Link More</li> <li>Or(12)2021 "Morning health break"</li> <li>Ob(21/2021 "Morning health break"</li> <li>Ob(21/2021 "Morning health break"</li> <li>Ob(21/2021 "Morning health break"</li> <li>Ob(21/2021 "Morning health break"</li> <li>Ob(21/2021 "Morning health break"</li> <li>Ob(21/2021 "Morning health break"</li> <li>Ob(21/2021 "Morning health break"</li> <li>Ob(21/2021 "Morning health break"</li> <li>Ob(21/2021 "Morning health break"</li> <li>Ob(21/2021 "Morning health break"</li> <li>Ob(21/2021 "Morning health break"</li> <li>Ob(21/2021 "Morning health break"</li> <li>Ob(21/2021 "Morning health break"</li> <li>Ob(21/2021 "Morning health break"</li> <li>Ob(20/2021 "Morning health break"</li> <li>Ob(20/201 "Morning health break"</li> <li>Ob(20/201 "Morning health break"</li> <li>Ob(20/201 "Morning health break"</li> <l< th=""><th></th></l<></ul>                                                                                                    |                       |
| <ul> <li>After selecting Add, you will get a blank Octher right. Be sure you are adding a new Coverwriting an existing Occurrence.</li> <li>After selecting Add, you will get a blank Octher right. Be sure you are adding a new Coverwriting an existing Occurrence.</li> <li>To enter a new Occurrence, you will need Occurrence date as it will default to Januar year. Fill in the other fields as requested. the drop down to select your own department costs occurred. In the example below, Pate Education used their department to enter However, if you are Nutrition Services and this same event, or Lab entering test processame event, you will select your department community Education. *See section about setting for students at the bottom of this</li> </ul>                                                                                                    |                       |
| <ul> <li>Add Delete Undo Save Link More 07/12/2021 "Morning health break" 06/07/2021 "Morning health break" 06/07/2021 "Morning health break" 06/07/2021 "Morning health break" 06/07/2021 "Morning health break" 06/07/2021 "Morning health break" 06/07/2021 "Morning health break"</li> <li>After selecting Add, you will get a blank Od the right. Be sure you are adding a new O overwriting an existing Occurrence.</li> <li>To enter a new Occurrence, you will need Occurrence date as it will default to Januar year. Fill in the other fields as requested. the drop down to select your own department costs occurred. In the example below, Patt Education used their department to enter However, if you are Nutrition Services and this same event, or Lab entering test processame event, you will select your department Community Education. *See section about setting for students at the bottom of this</li> </ul>                                                                                                    |                       |
| <ul> <li>7. After selecting Add, you will get a blank Od the right. Be sure you are adding a new C overwriting an existing Occurrence.</li> <li>8. To enter a new Occurrence, you will need Occurrence date as it will default to Januar year. Fill in the other fields as requested. the drop down to select your own department costs occurred. In the example below, Pate Education used their department to enter However, if you are Nutrition Services and this same event, or Lab entering test processame event, you will select your department Community Education. *See section about setting for students at the bottom of this</li> </ul>                                                                                                    | • V                   |
| <ul> <li>Objective Service 210 Control of the service 210 Control of the service 210 Control of th</li></ul>                                                                                                    | <u>^</u>              |
| <ul> <li>After selecting Add, you will get a blank Oc the right. Be sure you are adding a new O overwriting an existing Occurrence.</li> <li>To enter a new Occurrence, you will need Occurrence date as it will default to Janua year. Fill in the other fields as requested. the drop down to select your own department costs occurred. In the example below, Pate Education used their department to enter However, if you are Nutrition Services and this same event, or Lab entering test processame event, you will select your department Community Education. *See section about setting for students at the bottom of this</li> </ul>                                                                                                    |                       |
| <ul> <li>After selecting Add, you will get a blank Od the right. Be sure you are adding a new Coverwriting an existing Occurrence.</li> <li>To enter a new Occurrence, you will need Occurrence date as it will default to Janua year. Fill in the other fields as requested. the drop down to select your own department costs occurred. In the example below, Pate Education used their department to enter However, if you are Nutrition Services and this same event, or Lab entering test processame event, you will select your department community Education. *See section about setting for students at the bottom of this</li> </ul>                                                                                                    |                       |
| Ander Schedering Field, you will get a blank of the right. Be sure you are adding a new C overwriting an existing Occurrence. 8. To enter a new Occurrence, you will need Occurrence date as it will default to Janua year. Fill in the other fields as requested. the drop down to select your own departr costs occurred. In the example below, Pat Education used their department to enter However, if you are Nutrition Services and this same event, or Lab entering test processame event, you will select your departmen Community Education. *See section about setting for students at the bottom of this keurrence Date: 7/12/201 Prize For: Patient and Community Education 7/140 Velouteer Hours: 3.5 volument is same event. 25 for a patient and Adjustments: \$462 tess Total Offsetting Revenue and Adjustments: \$490 Note: UserCodes                                                                                                    | )ccurrence scree      |
| overwriting an existing Occurrence.         8. To enter a new Occurrence, you will need Occurrence date as it will default to Janua year. Fill in the other fields as requested. the drop down to select your own department costs occurred. In the example below, Pate Education used their department to enter However, if you are Nutrition Services and this same event, or Lab entering test processame event, you will select your department Community Education. *See section about setting for students at the bottom of this         xcurrence Date:       7/12/201         Vertrete Date:       9/12/201         vertrete Date:       9/12/201         vertrete Date:       9/12/201         vertrete Date:       9/12/201         vertrete Date:       9/12/201         vertrete Date:       9/12/201         vertrete Date:       9/12/201         vertrete Date:       9/12/201         vertrete Date:       9/12/201         vertrete Date:       9/12/201         vertrete Date:       9/12/201         vertrete Date:       9/12/202         vertrete Date:       9/12/202         vertrete Date:       9/12/202         vertrete Date:       9/12/202         vertrete Date:       9/12/202         vertrete Date:       9/12/202         vertrete Date:       9/12/202         verestig to and Community Education, 7/140                                                                                                    | Occurrence and        |
| 8. To enter a new Occurrence, you will need Occurrence date as it will default to Janua year. Fill in the other fields as requested. the drop down to select your own departr costs occurred. In the example below, Pat Education used their department to enter However, if you are Nutrition Services and this same event, or Lab entering test processame event, you will select your department Community Education. *See section about setting for students at the bottom of this          kcurrence Date:       [7/2/201]         Description:       Worning health break         Primary Service Zip Code:       [Broader Community]         Description:       Worning health break         Primary Service Zip Code:       [Broader Community]         Description:       Patient and Community Education (7140)         Vuturts:       Persons Served:         26       5462         tests Total Offsetting Revenue and Adjustments:       \$490         kte Renefit:       \$-28         teno Fields:       Note                                                                                                    |                       |
| Occurrence date as it will default to Janua<br>year. Fill in the other fields as requested.<br>the drop down to select your own departr<br>costs occurred. In the example below, Pat<br>Education used their department to enter<br>However, if you are Nutrition Services and<br>this same event, or Lab entering test proce<br>same event, you will select your department<br>Community Education. *See section about<br>setting for students at the bottom of this                                                                                                    | to change the         |
| year. Fill in the other fields as requested.         the drop down to select your own department costs occurred. In the example below, Pate Education used their department to enter However, if you are Nutrition Services and this same event, or Lab entering test processame event, you will select your department Community Education. *See section about setting for students at the bottom of this         kcurrence Date:       1/12/2021         Vertice Date:       1/12/2021         Description:       Worning health break         Primary Service Zip Code:       44811         Broader Community Education       7/140         Description:       Broader Community Education         First Broader Community Education       7/140         Description:       Staff Houre:         Total Expenses:       \$462         Less: Total Offsetting Revenue and Adjustments:       \$490         Noter Vier Codes       Star Codes                                                                                                    | ary 1 of the curre    |
| the drop down to select your own department costs occurred. In the example below, Pate<br>Education used their department to enter<br>However, if you are Nutrition Services and<br>this same event, or Lab entering test processame event, you will select your department<br>Community Education. *See section about<br>setting for students at the bottom of this<br>currence Date: 7/12201<br>excrement: 1000<br>total Expenses: \$462<br>cess: Total Offsetting Revenue and Adjustments: \$490<br>Net Benefit: \$-28<br>temo Fields:                                                                                                    | For Department        |
| costs occurred. In the example below, Pat<br>Education used their department to enter<br>However, if you are Nutrition Services and<br>this same event, or Lab entering test proce<br>same event, you will select your department<br>Community Education. *See section about<br>setting for students at the bottom of this<br>currence Date:<br>7/12/2021<br>Description:<br>Morning health break<br>Primary Service Zip Code:<br>Broader Community Education<br>Primary Service Zip Code:<br>Broader Community Education<br>Targeted For:<br>Broader Community Education<br>Targeted For:<br>Broader For:<br>Broader For:<br>Broader For:<br>Broader For:<br>Bro | ment in which th      |
| Education used their department to enter<br>However, if you are Nutrition Services and<br>this same event, or Lab entering test proces<br>same event, you will select your department<br>Community Education. *See section about<br>setting for students at the bottom of this<br>currence Date:<br>7/12/201<br>Description:<br>Morning health break<br>Primary Service Zip Code:<br>Morder Community Education<br>Primary Service Zip Code:<br>Morder Community Education<br>Primary Service Zip Code:<br>Morder Community Education<br>Patient and Community Education<br>Morder Hours:<br>Staff Houre<br>Muputs:<br>Persons Served:<br>25<br>fotal Expenses:<br>\$462<br>Less: Total Offsetting Revenue and Adjustments:<br>\$490<br>Net Benefit:<br>5-28                                                                                                    | tient & Commun        |
| However, if you are Nutrition Services and<br>this same event, or Lab entering test proce<br>same event, you will select your departmen<br>Community Education. *See section about<br>setting for students at the bottom of this<br>courrence Date:<br>7/12/2021<br>Description:<br>Moming health break<br>Primary Service Zip Code:<br>Breader Community Education<br>Primary Service Zip Code:<br>Breader Community Education<br>Total Expenses:<br>Staff Hour:<br>14.5<br>Volunteer Hours:<br>25<br>Total Expenses:<br>Staff Revenue and Adjustments:<br>Staff Louge<br>Less: Total Offsetting Revenue and Adjustments:<br>Staff Louge<br>Less: Total Offsetting Revenue and Adjustments:<br>Noter Viser Codes                                                                                                    | r their informatic    |
| this same event, or Lab entering test processame event, you will select your department Community Education. *See section about setting for students at the bottom of this setting for students at the bottom of this section about setting for students at the bottom of this section about setting for students at the bottom of the section about setting for students at the bottom of the section about setting for students at the bottom of the section about setting for students at the bottom of the section about setting for students at the bottom of the section about setting for section about setting for sectio                                                                                                    | d entering food f     |
| same event, you will select your departmen<br>Community Education. *See section about<br>setting for students at the bottom of this                                                                                                    | essing costs for t    |
| Community Education. *See section about<br>setting for students at the bottom of this                                                                                                    | ent and not Patie     |
| Setting for students at the bottom of this  Courrence Date: 7/12/2021 Description: Morning health break Primary Service Zip Code: 44811 Targeted For: Patient and Community Education Targeted For: Patient and Community Education Targeted For: Staff Hourg: 14.5 Volunteer Hours: 3.5 Volun Uputs: Persons Served: 25  Total Expenses: \$462 Less: Total Offsetting Revenue and Adjustments: \$490 Net Benefit: \$-28 Lemo Fields: Notes Vese Codes                                                                                                    | ut reporting clini    |
| Decurrence Date: 7/12/2021   Description: Morning health break   Primary Service Zip Code: 44811   Targeted For: Broader Community v   Department: Patient and Community Education v   Department: Patient and Community Education v   Iours: Staff Hour:   Staff Hour: 14.5   Volunteer Hours: 3.5   Volunteer Hours: 3.5   Volunteer Hours: 3.5   Volunteer Hours: 5.5   Total Expenses: \$462 Less: Total Offsetting Revenue and Adjustments: \$490 Net Benefit: \$-28 Temo Fields:                                                                                                    | s document.           |
| Description: Morning health break Primary Service Zip Code: 44811 Targeted For: Broader Community  Department: Patient and Community Education 7140 Ours: Staff House 14.5 Volunteer Hours: 3.5 Volur Intputs: Persons Served: 25 Total Expenses: \$462 Less: Total Offsetting Revenue and Adjustments: \$490 Net Benefit: \$-28 temo Fields: Notes User Codes                                                                                                    |                       |
| Primary Service Zip Code: 44811 4871 44811 47740 44811 47740 44811 47740 47740                                                                                                    | Fringe %: 0           |
| Department:       Patient and Community Education 7140         Jours:       Staff Hours 14.5         Volunteer Hours:       3.5         Volunteer Hours:       3.462         Less:       5.28         Itemo Fields:       5.28                                                                                                    |                       |
| Staff Hours:     14.5     Volunteer Hours:     3.5     Volur       Dutputs:     Persons Served:     25     25     26       Total Expenses:     \$462     \$462       Less: Total Offsetting Revenue and Adjustments:     \$490       Net Benefit:     \$-28       Temo Fields:                                                                                                    |                       |
| Vultputs:       Persons Served: 25         Total Expenses:       \$462         Less: Total Offsetting Revenue and Adjustments:       \$490         Net Benefit:       \$-28         Temo Fields:       \$-28                                                                                                    | unteer Staff Hours: 0 |
| Total Expenses:     \$462       Less: Total Offsetting Revenue and Adjustments:     \$490       Net Benefit:     \$-28       femo Fields:                                                                                                    |                       |
| Total Expenses:     \$462       Less: Total Offsetting Revenue and Adjustments:     \$490       Net Benefit:     \$-28       femo Fields:                                                                                                    |                       |
| Less: Iotal Offsetting Revenue and Adjustments:     \$490       Net Benefit:     \$-28       femo Fields:                                                                                                    | Show D                |
| temo Fields:                                                                                                    | Show                  |
| Notes User Codes                                                                                                    |                       |
| Notes User Codes                                                                                                    | Show L                |
|                                                                                                    |                       |
| Meal served, lab and registration hours?                                                                                                    |                       |

|          | If you have 2 employees who each worked 2 hours for the                                                                                                    |
|----------|----------------------------------------------------------------------------------------------------|
|          | event, you will enter 4 hours. Do not enter a number in                                                                                                    |
|          | Persons Served unless you are the Department in charge of the                                                                                                    |
|          | event. In this example, Jackie entered 25 because she knows                                                                                                    |
|          | how many people attended. Nutrition Services and Lab would                                                                                                    |
|          | keep this section blank. That is because if each department                                                                                                    |
|          | entered 25, then when we ran a report for this Program, it                                                                                                    |
|          | would show 75 people served.                                                                                                    |
| 10       | The next two sections, for Total Expenses and Offsetting                                                                                                    |
|          | Revenues, may be opened or closed. If the two blue boxes                                                                                                    |
|          | shown above say Show Detail, you will click on the boxes to                                                                                                    |
|          | open up the space. If they say Hide Detail, they are opened an                                                                                                    |
|          | ready to enter data.                                                                                                    |
| 11       | . In the Expense section, you will need to enter the same numbe                                                                                                    |
|          | of Chaff House that you antowed above into the bay helpsy for                                                                                                    |
|          | of Stall Hours that you entered above into the box below for                                                                                                    |
|          | Department Hours. Do not enter anything in the Rate box. At                                                                                                    |
|          | Department Hours. Do not enter anything in the Rate box. At<br>the end of the year, average hourly rates by department will b                                                                                                    |
|          | Department Hours. Do not enter anything in the Rate box. At<br>the end of the year, average hourly rates by department will b<br>entered into CBISA and it will automatically calculate a rate                                                                                                    |
|          | Department Hours. Do not enter anything in the Rate box. At<br>the end of the year, average hourly rates by department will b<br>entered into CBISA and it will automatically calculate a rate<br>behind the scenes. Fill in any other expenses such as Purchase                                                                                                    |
|          | Department Hours. Do not enter anything in the Rate box. At<br>the end of the year, average hourly rates by department will b<br>entered into CBISA and it will automatically calculate a rate<br>behind the scenes. Fill in any other expenses such as Purchase<br>Services or Supplies in the appropriate boxes. If the Occurrence                                                                                                    |
|          | Department Hours. Do not enter anything in the Rate box. At<br>the end of the year, average hourly rates by department will b<br>entered into CBISA and it will automatically calculate a rate<br>behind the scenes. Fill in any other expenses such as Purchase<br>Services or Supplies in the appropriate boxes. If the Occurrence<br>used a hospital meeting room, you can add the room cost x th                                                                                                    |
|          | Department Hours. Do not enter anything in the Rate box. At<br>the end of the year, average hourly rates by department will b<br>entered into CBISA and it will automatically calculate a rate<br>behind the scenes. Fill in any other expenses such as Purchase<br>Services or Supplies in the appropriate boxes. If the Occurrent<br>used a hospital meeting room, you can add the room cost x th<br>number of hours the room was used under Indirect Expenses.                                                                                                    |
|          | Department Hours that you entered above into the box below for<br>Department Hours. Do not enter anything in the Rate box. At<br>the end of the year, average hourly rates by department will b<br>entered into CBISA and it will automatically calculate a rate<br>behind the scenes. Fill in any other expenses such as Purchase<br>Services or Supplies in the appropriate boxes. If the Occurrent<br>used a hospital meeting room, you can add the room cost x th<br>number of hours the room was used under Indirect Expenses.<br>See separate 2022 Room Rates for Community Benefit                                                                 |
|          | Department Hours that you entered above into the box below for<br>Department Hours. Do not enter anything in the Rate box. At<br>the end of the year, average hourly rates by department will b<br>entered into CBISA and it will automatically calculate a rate<br>behind the scenes. Fill in any other expenses such as Purchase<br>Services or Supplies in the appropriate boxes. If the Occurrent<br>used a hospital meeting room, you can add the room cost x th<br>number of hours the room was used under Indirect Expenses.<br>See separate 2022 Room Rates for Community Benefit<br>Reporting sheet located on the intranet under Links, CBISA.  |
| Total Ex | Department Hours that you entered above into the box below for<br>Department Hours. Do not enter anything in the Rate box. At<br>the end of the year, average hourly rates by department will b<br>entered into CBISA and it will automatically calculate a rate<br>behind the scenes. Fill in any other expenses such as Purchase<br>Services or Supplies in the appropriate boxes. If the Occurrent<br>used a hospital meeting room, you can add the room cost x th<br>number of hours the room was used under Indirect Expenses.<br>See separate 2022 Room Rates for Community Benefit<br>Reporting sheet located on the intranet under Links, CBISA.  |
| Total Ex | Department Hours that you entered above into the box below for<br>Department Hours. Do not enter anything in the Rate box. At<br>the end of the year, average hourly rates by department will b<br>entered into CBISA and it will automatically calculate a rate<br>behind the scenes. Fill in any other expenses such as Purchase<br>Services or Supplies in the appropriate boxes. If the Occurrent<br>used a hospital meeting room, you can add the room cost x th<br>number of hours the room was used under Indirect Expenses.<br>See separate 2022 Room Rates for Community Benefit<br>Reporting sheet located on the intranet under Links, CBISA.  |
| Total Ex | Department Hours that you entered above into the box below for<br>Department Hours. Do not enter anything in the Rate box. At<br>the end of the year, average hourly rates by department will b<br>entered into CBISA and it will automatically calculate a rate<br>behind the scenes. Fill in any other expenses such as Purchase<br>Services or Supplies in the appropriate boxes. If the Occurrent<br>used a hospital meeting room, you can add the room cost x th<br>number of hours the room was used under Indirect Expenses.<br>See separate 2022 Room Rates for Community Benefit<br>Reporting sheet located on the intranet under Links, CBISA.  |
| Total Ex | Department Hours that you entered above into the box below for<br>Department Hours. Do not enter anything in the Rate box. At<br>the end of the year, average hourly rates by department will b<br>entered into CBISA and it will automatically calculate a rate<br>behind the scenes. Fill in any other expenses such as Purchase<br>Services or Supplies in the appropriate boxes. If the Occurrent<br>used a hospital meeting room, you can add the room cost x th<br>number of hours the room was used under Indirect Expenses.<br>See separate 2022 Room Rates for Community Benefit<br>Reporting sheet located on the intranet under Links, CBISA.  |
| Total Ex | Department Hours that you entered above into the box below for<br>Department Hours. Do not enter anything in the Rate box. At<br>the end of the year, average hourly rates by department will b<br>entered into CBISA and it will automatically calculate a rate<br>behind the scenes. Fill in any other expenses such as Purchase<br>Services or Supplies in the appropriate boxes. If the Occurrent<br>used a hospital meeting room, you can add the room cost x th<br>number of hours the room was used under Indirect Expenses.<br>See separate 2022 Room Rates for Community Benefit<br>Reporting sheet located on the intranet under Links, CBISA.  |
| Total Ex | Department Hours that you entered above into the box below for<br>Department Hours. Do not enter anything in the Rate box. At<br>the end of the year, average hourly rates by department will b<br>entered into CBISA and it will automatically calculate a rate<br>behind the scenes. Fill in any other expenses such as Purchase<br>Services or Supplies in the appropriate boxes. If the Occurrence<br>used a hospital meeting room, you can add the room cost x th<br>number of hours the room was used under Indirect Expenses.<br>See separate 2022 Room Rates for Community Benefit<br>Reporting sheet located on the intranet under Links, CBISA. |
| Total Ex | Department Hours that you entered above into the box below for<br>Department Hours. Do not enter anything in the Rate box. At<br>the end of the year, average hourly rates by department will b<br>entered into CBISA and it will automatically calculate a rate<br>behind the scenes. Fill in any other expenses such as Purchase<br>Services or Supplies in the appropriate boxes. If the Occurrent<br>used a hospital meeting room, you can add the room cost x th<br>number of hours the room was used under Indirect Expenses.<br>See separate 2022 Room Rates for Community Benefit<br>Reporting sheet located on the intranet under Links, CBISA.  |

collecting fees for the event will enter any fees collected.

|                   | Fees:                     | (490) |  |
|-------------------|---------------------------|-------|--|
|                   | Restricted Contributions: | 0     |  |
|                   | Restricted Grants:        | 0     |  |
| (Source of Grant) | Other:                    | 0     |  |
|                   | Total Adjustments:        | \$490 |  |

- 13. At the bottom of the screen there is a Notes section. Please enter any additional information that will help the reviewer to confirm that all information has been gathered. For example, in the sample above, there is a note that meals were served and lab tests were given. This will help the reviewer to be sure that Occurrences have been entered by Nutrition Services for the food and by Lab for processing the lab tests.
- 14. When everything has been entered for the Occurrence, be sure to click on Save to save the entry. Click on the orange Program box to leave the Occurrences menu and return to the Program menu.

| Program: Morning Health Break                                                                                                    |  |  |  |  |
|----------------------------------------------------------------------------------------------------|--|--|--|--|
| Occurrences                                                                                                    |  |  |  |  |
| Add Delete Undo Save Link More v<br>07/12/2021 "Morning health break"<br>06/21/2021 "Morning Health Break"<br>06/07/2021 "morning health break"<br>05/03/2021 "Morning Health break" |  |  |  |  |

**\*SPECIAL NOTE FOR CLINICAL SETTING FOR STUDENTS**: If you are entering an Occurrence for Clinical Setting for Students, be sure to only count staff hours at 25%. For example, if a student was here for 80 hours, you would only enter 20 hours in Staff Hours at the top of the Occurrence and 20 hours in the Department Hours section. Then please place a note in the Note section that student was here 80 hours and reporting staff hours at 25% so that the reviewer does not have to question if the hours are reported as total hours or 25%.

| Needed              |  |
|---------------------|--|
| Supplies/Resources: |  |
| Кеу:                |  |